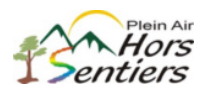

Étapes préalables : Se rendre et s'authentifier sur Accès D de Desjardins. Avoir ajouté Hors Sentiers comme bénéficiaire.

- Cliquer sur « Virer » à droite de l'écran
- Sélectionner « Virement entre personnes Desjardins »
- Sélectionner « faire un virement »

| Faire un virement Ajouter un b    |                                                                                           | Ajouter un bér                                                                                 | énéficiaire Gérer les bénéficiaires  |                                         |                                                       | ciaires Gérer les                                                 | Gérer les accès au guichet                 |                                     |                  |                           |                  |
|-----------------------------------|-------------------------------------------------------------------------------------------|------------------------------------------------------------------------------------------------|--------------------------------------|-----------------------------------------|-------------------------------------------------------|-------------------------------------------------------------------|--------------------------------------------|-------------------------------------|------------------|---------------------------|------------------|
| > La d<br>> Le n<br>> Pour<br>com | late du virement Ple<br>combre de viremen<br>r recevoir un vireme<br>ment faire, consulte | is tard doit être poi<br>ts est optionnel. Si<br>nt entre personnes<br>z la <u>procédure</u> . | aucune vi<br>aucune vi<br>, vous dev | iu égale a<br>aleur n'es<br>rez être in | u 13 décembr<br>t spécifiée, les<br>scrit dans la lis | re 2017.<br>virements répétitifs ser<br>ite de bénéficiaires du t | ont effectués à la f<br>itulaire du compte | réquence choisie<br>de provenance d | jusqu<br>i virei | 'à nouvel c<br>ment. Pour | ordre.<br>savoir |
| Bénéf                             | 3énéficiaire                                                                              |                                                                                                | Montar                               | nt (\$)                                 | Fréquence                                             |                                                                   |                                            | Date du paiement                    |                  |                           |                  |
| Hors S<br>815-30<br>Activi        | Sentiers<br>0015-1924646<br>ité                                                           | tra choir -                                                                                    |                                      |                                         | Mainte     Plus ta     Chois                          | nant<br>ird<br>iir V                                              | n                                          | hardi 12 décemb                     | e 201            | 7                         |                  |
| De                                | Institution                                                                               | are circle .                                                                                   |                                      |                                         |                                                       | Compte                                                            |                                            |                                     |                  |                           | Solde (\$        |
| 0                                 | Votre caisse                                                                              | populaire                                                                                      |                                      |                                         |                                                       | Votre compte o                                                    | opérations                                 |                                     |                  |                           | 136.62           |
| 0                                 | Votre carte                                                                               | de crédit                                                                                      |                                      |                                         |                                                       |                                                                   |                                            |                                     |                  |                           |                  |

- Devant le bénéficiaire Hors Sentiers, inscrire le montant, en dollars et en cents
- Valider la raison du virement : votre choix (exemple : Activités)
- Cocher « Plus tard »
- Dans la liste déroulante, sélectionner « une seule fois »
- À l'aide du calendrier, déterminer et sélectionner la date
- > Cocher devant le compte de provenance des fonds (compte de votre choix)
- Vérifier les informations et cliquer sur « valider »

| Validation                                                                                                    |                                                                                           |                                                        |                                                                                                    |                              |                |
|----------------------------------------------------------------------------------------------------|-------------------------------------------------------------------------------------------|--------------------------------------------------------|----------------------------------------------------------------------------------------------------|------------------------------|----------------|
| <ul> <li>&gt; Veuillez vérifier toutes les données du ou des<br/>provenance.</li> <li>&gt; Les virements en date d'aujourd'hui ne pourro</li> <li>&gt; Un virement à effectuer plus tard ne peut plus</li> </ul> | virements : informations re<br>nt plus être modifiés ni ann<br>être modifié ni annulé une | latives au béné<br>ulés une fois q<br>fois la date pré | ficiaire, fréquence, date, nombre<br>u'ils auront été confirmés.<br>vue pour son exécution atteinte. | de virements, montant et co  | mpte de        |
| Identification du bénéficiaire et compte                                                                                                    | Raison du virement                                                                        | Fréquence                                              | Date du prochain virement                                                                            | Nombre de virements          | Montant (\$)   |
| Hors Sentiers<br>815-30015-1924646                                                                                                    | Activité                                                                                  | Une fois le                                            | 1 JUN 2018                                                                                           | 1                            | 1,00           |
| À partir de ce compte :                                                                                                    |                                                                                           |                                                        |                                                                                                    |                              |                |
| Institution                                                                                                    | Compte                                                                                    |                                                        |                                                                                                    |                              | Solde (\$)     |
| Votre caisse populaire                                                                                                    | XXXX- EOP<br>Compte d'Opéra<br>GENERAL                                                    | tions                                                  |                                                                                                    |                              | 136.62\$       |
| Corriger                                                                                                    | s du  ou dos visconosts oi                                                                | dessus le en                                           | monde les conditions relative                                                                        | ar à Pavácution de se su se  | s viroments of |
| j'autorise Desjardins à transférer la d                                                                                                    | ou les sommes indiquées                                                                   | de mon comp                                            | ite aux comptes identifiés.                                                                          | es à l'execution de ce ou ce | s virements et |
| Confirmer Annuler                                                                                                    |                                                                                           |                                                        |                                                                                                    |                              |                |
| a agaa da aanfi                                                                                                    | motion r                                                                                  |                                                        |                                                                                                    | more                         |                |

Valider les informations et cliquer sur la case de confirmation puis sur « confirmer »

| Virements entre personnes Desja                      | rdins                       |                    |                                    | Aide 🕢   Imprime              | r 🚔   Fermer   |
|------------------------------------------------------|-----------------------------|--------------------|------------------------------------|-------------------------------|----------------|
| Faire un virement Ajouter un bén                     | éficiaire Gérer les bé      | énéficiaires       | Gérer les accès au guiche          | t                             |                |
| 12 décembre 2017                                     |                             |                    |                                    |                               |                |
| L'opération de virement pour le bénéficiaire         | Hors Sentiers/Activité à v  | venir sera exéc    | utée le 1 juin 2018. Votre numé    | ro de confirmation est 3461   | 7-82915.       |
| Veuillez noter qu'une seule tentative sera et fonds. | ffectuée à la date prévue p | our la transac     | tion. Il est de votre responsabili | ité de vous assurer de la dis | ponibilité des |
| Confirmation                                         |                             |                    |                                    |                               |                |
| Plus tard :                                          |                             |                    |                                    |                               |                |
| Identification du bénéficiaire et compte             | Raison du virement          | Fréquence          | Date du prochain virement          | Nombre de virements           | Montant (\$)   |
| identification du benenciane et compte               |                             | Address Andres Are | 4 11 10 1 00 4 0                   |                               |                |
| Hors Sentiers<br>815-30015-1924646                   | Activité                    | Une tois le        | 1 JUN 2018                         | 1                             | 1,00           |

✓ Vous avez programmé un virement postdaté au club.

 $\checkmark$ 

- Informer le trésorier du montant, de la date du versement et de la raison
  - Fournir une image le numéro de confirmation (exemple ci-haut : 34617 82915)
  - Pour consulter les transactions en attente : voir sous « recherche d'opérations » 0

La responsabilité de l'utilisation du site Accès D et ou de la fonction virement entre personnes Desjardins relève entièrement de l'utilisateur. Le club n'est aucunement responsable de toute utilisation ni de toute modification à la fonctionnalité. Tout frais d'utilisation est à la charge de l'usager.

Pour toute information complémentaire, prière de se référer directement à Desjardins, se rendre sur le site internet de Desjardins ou sur la fiche de renseignement du virement entre personnes.